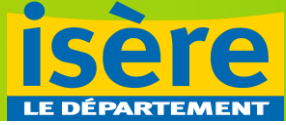

# **CONFÉRENCE DES FINANCEURS**

# **PROJETS 2023 : saisie du bilan final**

À réception du mail de demande de justification, suivre le lien « Mes sollicitations » :

| <b>⊟</b> 5 0 ↑ ↓ =                                                                                                    | Département de l'Isèr                                                                                                    | e - N Demande de modification                                                                      | de la justification de la demar                                        | ide - Message (HTML)                                                |                                                               | <b>m</b> –                                          | o ×                                       |
|----------------------------------------------------------------------------------------------------|----------------------------------------------------------------------------------------------------|----------------------------------------------------------------------------------------------------|------------------------------------------------------------------------|---------------------------------------------------------------------|---------------------------------------------------------------|-----------------------------------------------------|-------------------------------------------|
| Fichier Message Aide Q Dites-nous ce o                                                                                                    | que vous voulez faire                                                                                                    |                                                                                                    |                                                                        |                                                                     |                                                               |                                                     |                                           |
| Courrier indésirable - Supprimer Archiver Supprimer                                                                                                    | Répondre Transférer<br>à tous<br>Répondre                                                                                                    | CNSA ⇒ Au responsable<br>⊡ Message d'équi ✓ Terminé<br>⊋ Répondre et su ۶ Créer<br>Actions rapides | <ul> <li>➡ Déplacer</li> <li>➡ Déplacer</li> <li>➡ Déplacer</li> </ul> | Marquer Classer Assurer un<br>comme non lu · suivi ·<br>Indicateurs | Associés →<br>Associés →<br>Sélectionner →<br>Modification Fo | A)) Q<br>ecture à<br>pix haute<br>nction vo Zoom Pr | Gérer les<br>xpéditeurs ~<br>oofpoint pou |
| ven. 12/01/2024 10:54<br>noreply@isere.fr<br>Département de l'Isère - N <sup>c</sup>                                                                                                    | Demande de modification de la                                                                                                    | justification de la demande                                                                        |                                                                        |                                                                     |                                                               |                                                     |                                           |
| En cas de problème lié à l'affichage de ce message, cli                                                                                                    | iquez ici pour l'afficher dans un navigateur web.                                                                                                    |                                                                                                    |                                                                        |                                                                     |                                                               |                                                     | ~                                         |
| Ce message provient d'un expéditeur<br>Ce message vient de l'extérieur de votre organi<br>Bonjour Madame .<br>Une demande de modification de votre bilan<br>Ce bilan se nomme justification dans votre er<br>Vous pouvez de nouveau accéder à celui-ci er<br>Cordialement,<br>Le Département de l'Isère | externe<br>isation.<br>a été émise sur la demande N <sup>accorden</sup><br>space personnel sur le site de demandes de sub<br>n vous rendant sur la page suivar (e : <u>Mes sollici</u> | veations.                                                                                          |                                                                        |                                                                     | Signaler ce r                                                 | nessage comme si                                    | uspect                                    |
| isère                                                                                                    | Département de l'Isère<br>7 rue Fantin Latour<br>CS 41096<br>38022 Grenoble Cedex 1                                                                                                    | 04 76 00 38 38<br>Ouvert du lundi au vendredi,<br>de 8h30 à 18h<br><u>Nous contacter</u>           |                                                                        |                                                                     |                                                               |                                                     |                                           |

#### Se connecter à son compte.

#### Il faut parfois saisir un nouveau mot de passe s'il a expiré.

| C 🙃 🔺 Non sécurisé   subv-prod.cg38.local/account-mar | nagement/cd38-demandeurs/ux/#/login?re | edirectTo=http:%2F%2Fsubv-prod.cg38.local%2Faides%2F                                                                                                    |                                             | 口公 | @ ⊥            | ~~ ···      |
|-------------------------------------------------------|----------------------------------------|----------------------------------------------------------------------------------------------------|---------------------------------------------|----|----------------|-------------|
|                                                       | A- 22                                  | <b>Bienvenue</b><br>Connectez-vous à votre espace personnel.                                                                                                    |                                             |    |                |             |
| icòro                                                 |                                        | Bonjour et bienvenue sur le site de demande de subve<br>Département de l'Isère.<br>Une fois connecté à votre compte, n'hésitez pas à cliq<br>sur le site" en bas à gauche de l'écran pour faciliter vo<br>Mentions légales ( Alde sur le site ) Nous contacter | ention du<br>uer sur "Aide<br>is démarches. | 3  |                |             |
| Subventions du Département de l'Isère                 | re                                     | Connexion Tous les champ? sous obligatoires Identifiant ou adresse électronique                                                                                                    |                                             |    |                |             |
|                                                       |                                        | Mot de passe      Mot de passe ou identifiant oublié ?      Se connecter                                                                                                    |                                             |    |                |             |
| Mantions lénales - L Naus contactor                   |                                        | Vous n'avez pas encore de compte? Créez-en L                                                                                                    | n.                                          |    | lisère - Power | ad by MCDIS |

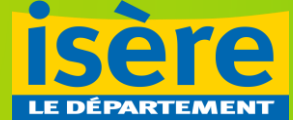

## Entrer dans la partie

- « Mes sollicitations »
- « Justifications »
- Cliquer sur « Supprimer la justification » et valider

| ISÈR<br>LE DÉPARTER | Subventions                                                                                                    | du Département de s                                     | 7                                 |                     |                           |  |
|---------------------|----------------------------------------------------------------------------------------------------|---------------------------------------------------------|-----------------------------------|---------------------|---------------------------|--|
| 🗋 Tableau de bord   | Mes sollicitations ()                                                                                                    | ☐ Mes aides ∨                                           | Mes documents                     | ନ୍ଦ୍ର Mes échanges  | <b>10</b>                 |  |
| Me                  | es sollicitations                                                                                                    |                                                         |                                   |                     |                           |  |
| Ρ                   | ièces à fournir Justifications  Une modification de votre justification de la Prévention de la Perte d'Auton Lundi 10 juillet 2023 à 09:54 | i vous est demandée concernant :<br>omie de l'Isère - A | votre demande Autonomie - Confére | ence des Financeurs | upprimer la justification |  |

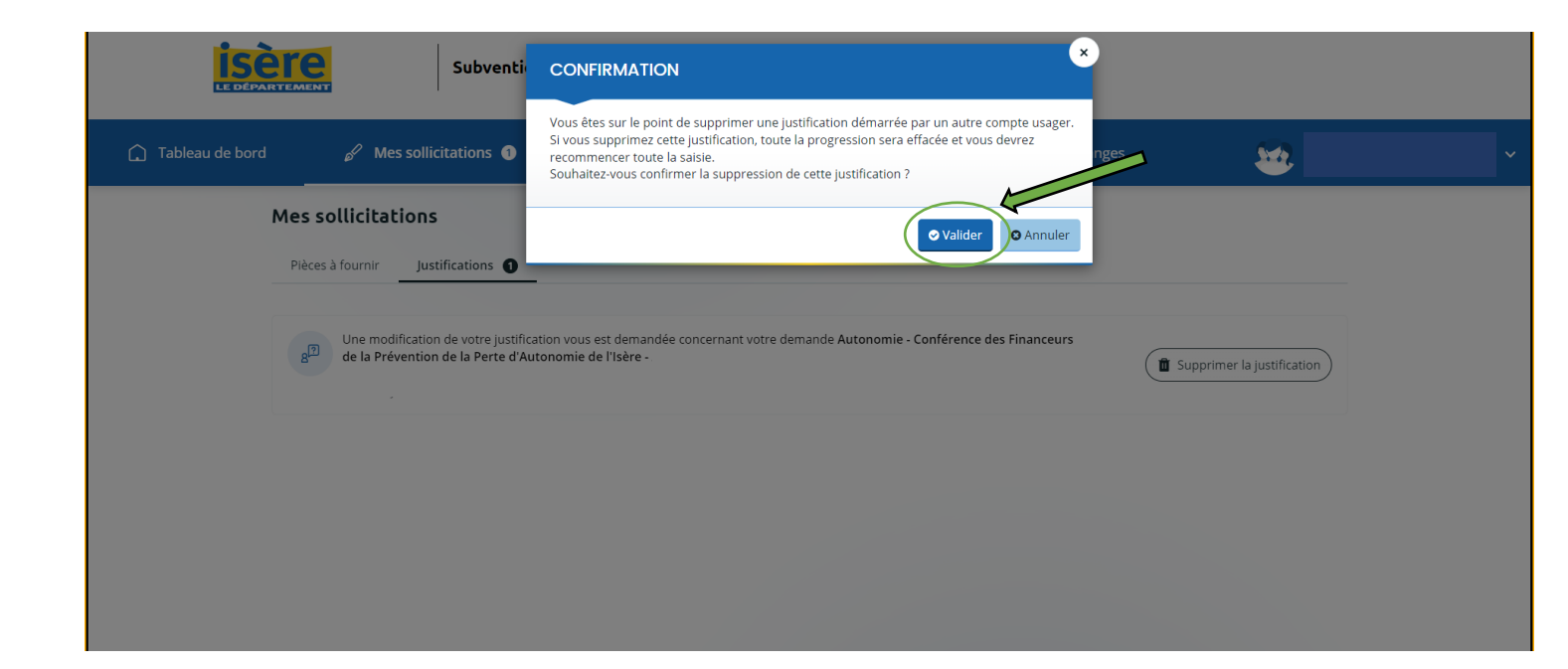

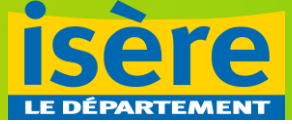

Vous pouvez alors commencer à déposer votre bilan final en cliquant sur « Déposer un Compte-Rendu Financier » :

|                   | Subventions                                                                                                 | du Département de l'Is           | ère                               |                                 |                        |      |
|-------------------|----------------------------------------------------------------------------------------------------|----------------------------------|-----------------------------------|---------------------------------|------------------------|------|
| 🗋 Tableau de bord | 🖋 Mes sollicitations 🌖                                                                                      | 🗋 Mes aides 🗸                    | Mes documents                     | 🖓 Mes échanges                  | <b>See</b>             | ~    |
|                   | Mes sollicitations                                                                                          |                                  |                                   |                                 |                        |      |
|                   | Pièces à fournir Justifications                                                                             |                                  |                                   |                                 |                        |      |
|                   | Une justification vous est demandée<br>la Perte d'Autonomie de l'Isère - ,<br>Lundi 10 juillet 2023 a 09:54 | concernant votre demande Auto    | nomie - Conférence des Financeurs | de la Prévention de             | Compte-Rendu Financier |      |
|                   |                                                                                                    |                                  |                                   |                                 |                        |      |
|                   |                                                                                                    |                                  |                                   |                                 |                        |      |
|                   |                                                                                                    |                                  |                                   |                                 |                        |      |
|                   | Subventions                                                                                                 | du Département de l'Is           | ère                               |                                 |                        |      |
| 🗋 Tableau de bord | 8 Mes sollicitations 1                                                                                      | 🗀 Mes aides 🗸                    | Mes documents                     | ର୍ଭ Mes échanges                | ¥                      | ci ¥ |
|                   | Bilan : évalutation des actions                                                                             | de prévention mené               | es en 2023 : Préambul             | e                               |                        |      |
|                   | 1 2<br>Préambule Informations                                                                               | de réalisation                   | 3<br>Tableau de synthèse          | 4 5<br>Données Chiffrées Pièces | 6<br>Récapitulatif     |      |
|                   | Préambule                                                                                                   |                                  | · · · · · ·                       |                                 |                        |      |
|                   | Vous avez réalisé, entièrement ou partielle                                                                 | ment le projet pour lequel vo    | bus avez reçu une subvention de   | a notre part.                   | Suivant (e)            |      |
|                   | Nous vous demandons de bien vouloir ren                                                                     | ıplir le bilan ci-après, conforr | nément à la convention qui nou    | s lie.                          | Suivant 🛛              |      |

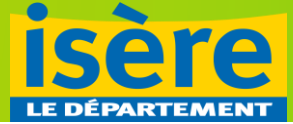

## Cocher :

- Remplir le bilan intermédiaire « Non »
- Remplir le bilan final « Oui »

|                                              | 3<br>Taklau da ambàia                           | 4<br>Dannées Chiffrées | 5<br>Diàsas | 6<br>Bésanitulatif |
|----------------------------------------------|-------------------------------------------------|------------------------|-------------|--------------------|
| Préambule Informations de réal               | Isation Tableau de synthese                     | Donnees Chiffrees      | Pieces      | Recapitulatif      |
| Informations complémentaires                 |                                                 |                        |             |                    |
| ⊖ Précédent                                  |                                                 |                        |             | Suivant 🛛          |
|                                              |                                                 |                        |             | _                  |
| Les champs marques d'un * sont obligatoires. |                                                 |                        |             |                    |
| Détermination du type de bilan               |                                                 |                        |             |                    |
| • La réponse à cette question déterminer     | a l'affichage du bilan intermédiaire ou du bila | n final                |             |                    |
| Remplir le bilan intermédia                  | aire* O Oui O Non                               |                        |             |                    |
| Remplir le bilan fi                          | inal * Oui O Non                                |                        |             |                    |
|                                              |                                                 |                        |             |                    |

Les éléments à compléter pour le bilan final apparaissent alors :

| Détermination du type de bilan              |                                                                                              | _ |  |  |  |  |  |
|---------------------------------------------|----------------------------------------------------------------------------------------------|---|--|--|--|--|--|
| La réponse à cette question déterminera l'a | La réponse à cette question déterminera l'affichage du bilan intermédiaire ou du bilan final |   |  |  |  |  |  |
| Remplir le bilan intermédiaire *            | O Oui   Non                                                                                  | 1 |  |  |  |  |  |
| Remplir le bilan final *                    | Oui O Non                                                                                    |   |  |  |  |  |  |
| Bilan Final                                 |                                                                                              | _ |  |  |  |  |  |
| • Lieu(x) de réalisation de l'action        |                                                                                              |   |  |  |  |  |  |
| Agglomération grenobloise *                 | O Oui O Non                                                                                  |   |  |  |  |  |  |
| Bièvre *                                    | O Oui O Non                                                                                  |   |  |  |  |  |  |
| Grésivaudan *                               | O Oui O Non                                                                                  |   |  |  |  |  |  |
| Haut-Rhône dauphinois *                     | O Oui O Non                                                                                  |   |  |  |  |  |  |
| Isère rhodanienne *                         | O Oui O Non                                                                                  |   |  |  |  |  |  |
| Matheysine *                                | O Oui O Non                                                                                  |   |  |  |  |  |  |
| Olsans *                                    | O Oui O Non                                                                                  |   |  |  |  |  |  |
| Porte des Alpes *                           | O Oui O Non                                                                                  |   |  |  |  |  |  |
| Sud-Grésivaudan *                           | O Oui O Non                                                                                  |   |  |  |  |  |  |

Toutes les cases avec \* doivent obligatoirement être complétées.

N'oubliez pas de nous transmettre les justificatifs, factures, listes d'émargements justifiant du déroulé des actions subventionnées.